# Créer un devoir de groupe

Il est fréquent de proposer des travaux de groupes à rendre par les étudiants.

Toutefois, dans un espace de cours, les groupes n'ont pas toujours les mêmes usages :

- groupes pour les TD ou le TP (sur Ecampus, ils sont même créés automatiquement à partir de APOGÉE) ;
- petits groupes pour rendu de dossiers ;
- etc.

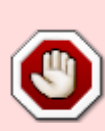

Lorsque l'on propose un devoir de groupe, il est important de prévoir quels sont les groupes concernés par le devoir. En effet, **la première personne qui remet le devoir, le remet pour son groupe**. Si cette personne est inscrite dans plusieurs groupes, elle remet par défaut pour le plus grand, sauf si nous avons bien spécifié les groupes concernés.

# Créer vos petits groupes

• Sélectionnez l'onglet "Participants" de l'enseignement:

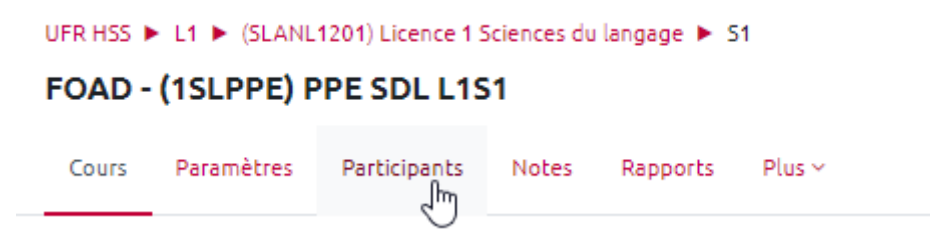

• Dans le menu "Choisir une action", sélectionnez "Groupes" :

| FOAD - (1SLPPE) PPE SDL L1S1                                                                                                    |                           |                                    |  |  |  |
|----------------------------------------------------------------------------------------------------|---------------------------|------------------------------------|--|--|--|
|                                                                                                    | Cours Paramètres          | Participants Notes Rapports Plus ~ |  |  |  |
| Choisir une action                                                                                                    |                           | Inscrire des utilisateurs          |  |  |  |
| Utilisateurs inscrits                                                                                                    |                           | •                                  |  |  |  |
| Inscriptions<br>Utilisateurs inscrits<br>Méthodes d'inscription<br>Groupes<br>Groupements<br>Vue d'ensemble<br>Permissions<br>Autres utilisateurs (visiteurs anonymes e<br>Voir les permissions<br>Importation des inscriptions | t établissements normand: | s)                                 |  |  |  |
| Prénom Tout A B C D E F G H                                                                                                    | I J K L M N C             | P Q R S T U V W X Y Z              |  |  |  |
| Nom de famille Tout A B C D E F                                                                                                    | G H I J K L M             | N 0 P Q R S T U V W X Y Z          |  |  |  |

NB : les groupes créés via APOGÉE (Ecampus) sont facilement identifiables car ils comportent des identifiants commençant par "GRP\_".

• Sélectionnez "Créer des groupes automatiquement" :

| Choisir une action                                |                                  |
|---------------------------------------------------|----------------------------------|
| Groupes \$                                        |                                  |
| FOAD - 1SLPPE-PPE SDL L1S1 Groupes                |                                  |
| Groupes                                           | Membres de :                     |
| GRP_1SLPPEEAD EAD PPE SDL L1S1-TD (37)<br>RLE (2) |                                  |
| Modifier les réglages du groupe                   | Ajouter/retirer des utilisateurs |
| Supprimer le groupe sélectionné                   |                                  |
| Créer un groupe                                   |                                  |
| Créer des groupes automatiquement                 |                                  |

- Dans les paramètres généraux de création de groupes automatiques :
  - donner un nom à vos groupes. Écrire # ou @ pour ajouter automatiquement un nombre

¢

ou une lettre à la dénomination choisie ;

 "Création automatique basée sur" vous permet de choisir le nombre de groupes ou le nombre de membres par groupe. En-dessous, spécifier le nombre autorisé ;

#### Créer des groupes automatiquement

#### ✓ Général

| Schéma de dénomination         | 00 | Groupe @            |
|--------------------------------|----|---------------------|
| Création automatique basée sur |    | Nombre de groupes 🗢 |
| Nombre de groupes/membres      | 0  | 3                   |
| Messagerie de groupe           | •  | Oui ¢               |

- Dans les paramètres des "Membres du groupe" :
  - il est possible de n'inclure que les participants avec un rôle (étudiant par défaut), une cohorte ou un groupe
  - et de choisir le mode d'affectation : avec le mode "Pas d'affectation", les étudiants constitueront eux-mêmes leur groupe

| <ul> <li>Membres du groupe</li> </ul>      |                                                                                                    |
|--------------------------------------------|----------------------------------------------------------------------------------------------------|
| Sélectionnez des utilisateurs avec le rôle | Étudiant 🗢                                                                                                    |
| Sélectionner des membres de la cohorte     | Tout                                                                                                    |
| Sélectionner les membres du groupe         | Aucun ¢                                                                                                    |
| Répartir les membres                       | Aléatoirement<br>Pas d'attribution<br>Aléatoirement<br>Alphabétiquement par prénom, puis nom<br>Alphabétiquement par nom, puis prénom<br>Alphabétiquement par identifiant<br>V N'inclure que les inscription actives 3 |

• Dans les paramètres Groupement :

| ✓ Groupement                                | 2                   |
|---------------------------------------------|---------------------|
| Groupement de groupes créés automatiquement | Pas de groupement 🗢 |
| Nom du groupement                           |                     |
|                                             |                     |

# Créer un groupement

- Dérouler la rubrique "Groupement", sélectionner "Nouveau groupement" et lui donner un titre.
- Ajouter les groupes que vous venez de créer.
- Cliquer sur "Envoyer".
- Vous visualisez la liste des groupes.

# Ajouter une activité "Choix de groupe"

- Activer le mode édition.
- Dans la section voulue, cliquer sur "Ajouter une activité ou une ressource", puis sélectionner l'activité "Choix de groupe".
- Dans les paramètres de l'activité "Choix de groupe" :
  - o donner un titre à l'activité et détailler la marche à suivre par les étudiants dans le champ "Description" ;
  - dans la rubrique "Réglages divers", activer l'option "Limiter le nombre de réponses possibles" et renseigner la limite du nombre d'inscriptions dans un même groupe ;
  - ne pas oublier de sauvegarder cette limite en cliquant sur "Appliquer à tous les groupes" ;
  - dans le tableau de sélection des groupes, cliquer sur le groupement de votre choix, puis sur "Ajouter le groupement";
  - paramétrer les critères d'achèvement d'activité en optant de préférence pour "Afficher l'activité comme terminée dès que les conditions sont remplies" et en cochant "Montrer comme complet quand l'utilisateur fait son choix";
  - cliquer sur "Enregistrer et revenir au cours".

# Créer une activité "Devoir"

- Vous êtes de nouveau sur votre espace de cours.
- Cliquer sur "Ajouter une activité ou une ressource", sélectionnez l'activité "Devoir" puis cliquez sur "Ajouter".
- Dans les paramètres de l'activité "Devoir" :
  - donner un titre, décrivez les consignes du devoir dans le champ description ;
  - dans les "Réglages de remises en groupe", cliquer sur "Afficher plus..." pour avoir accès aux différentes options possibles ;
  - sélectionner "Oui" pour les options "Les étudiants remettent leur travail en groupe" et "Requiert un groupe pour remettre un devoir".;
  - choisir le "Groupement pour les groupes d'étudiants". Celui-ci doit être le même que le groupement sélectionné lors du paramétrage de l'activité "Choix de groupe". Les deux activités sont alors liées ;
  - régler l'achèvement d'activité en privilégiant la sélection de "Afficher l'activité comme terminée dès que les conditions sont remplies" et la coche de "Les étudiants doivent recevoir une note pour terminer cette activité";
  - cliquer sur "Enregistrer et revenir au cours".

Le paramétrage de votre activité d'évaluation « devoir de groupe » est terminé.

From: https://webcemu.unicaen.fr/dokuwiki/ - **CEMU** 

Permanent link:

https://webcemu.unicaen.fr/dokuwiki/doku.php?id=moodle4:devoir:groupe&rev=1689152001

5/5

Last update: 12/07/2023 10:53

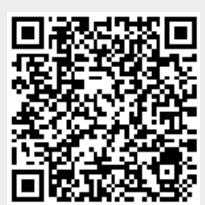